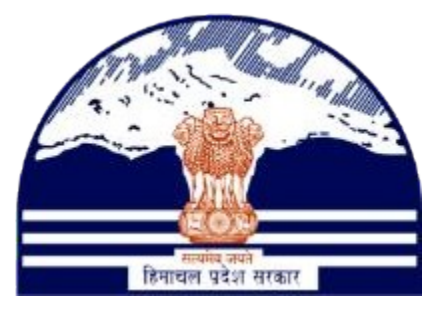

#### DEPARTMENT OF STATE TAXES AND EXCISE GOVT.OF HIMACHAL PRADESH

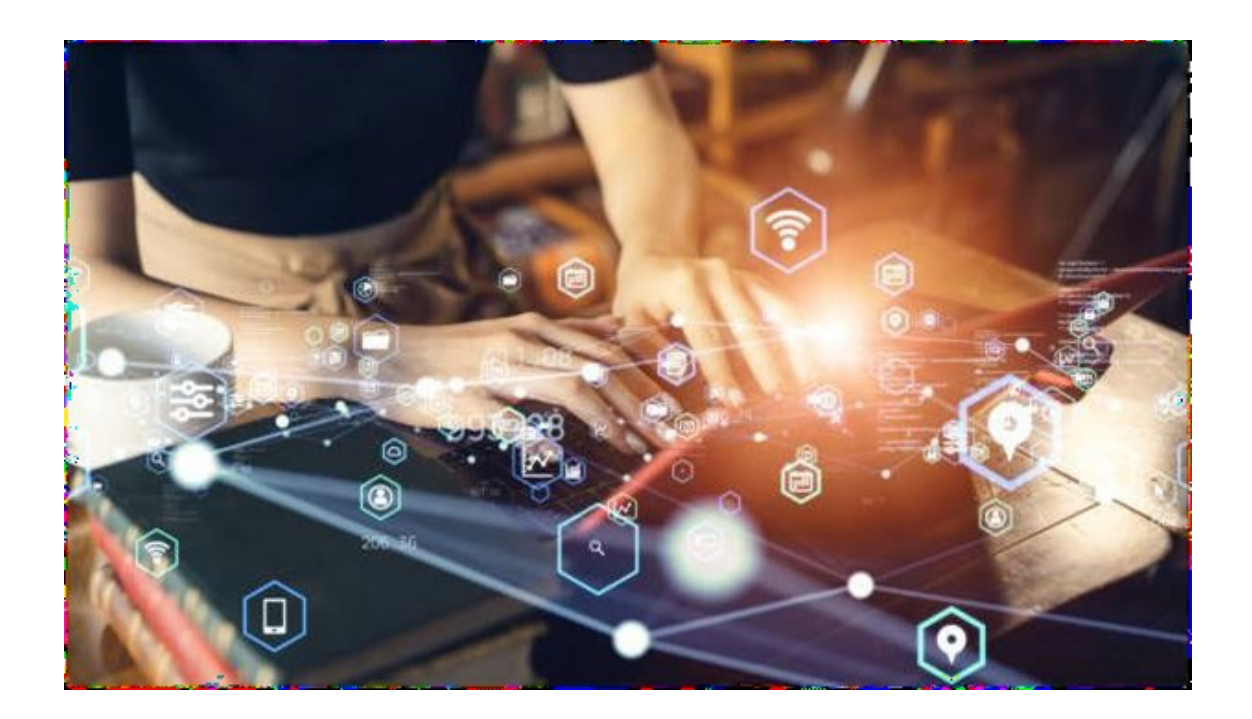

Task Transfer Of Brand & Label Registration User Reference Manual C-TEL INFOSYSTEMS PVT. LTD Hyderabad, Telangana

#### Table Of Contents

3. Task Transfer of Brand Registration......4

4. Task Transfer of Label Registration......4

### 1. **Overview**:

• Implementation Of An E-Governance Systems for Excise Functions Of "Department of State Taxes and Excise Government Of Himachal Pradesh".

• The Purpose of This Document Is to Provide a Detailed Description to L9-L9Sup & L9A-L9

### 2. Helpful Resources:

**2.1** System Requirements:

## **Operating System**

• Ubuntu Version No:20.0.4

## Connectivity

• For Data Transmission There Should Be Connectivity Installed at wholesaler.

#### **Browser:**

• Application Is Compatible with Latest Mozilla and Chrome

## 2.2 Help and Contact Information.

# Task Transfer of Brand/Label Registration Registration:-

For Example the Brand registration applications are pending at Deputy
 Commissioner , we want transfer pending task (Brand registration ) of Deputy
 Commissioner to Another Deputy Commissioner of same location (Create the user ID of
 Deputy Commissioner of Same location in Admin /System Admin login )

> After creation of another DC user ID of Same Location.

## System Admin Login:-

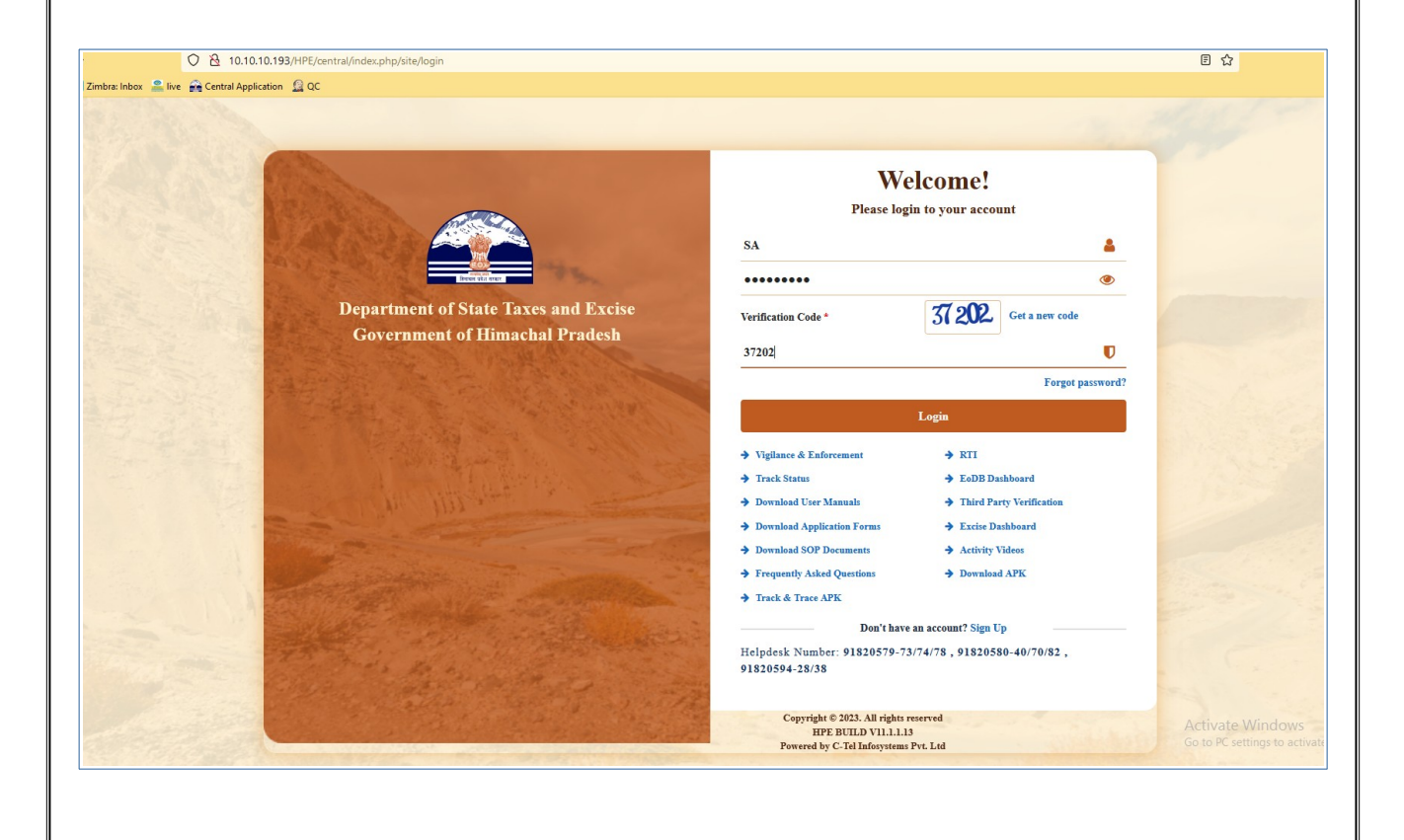

Enter valid credentials for System admin Login.

# User need to click on Others tab on below shown figure.

| 0         | e<br>e | Q    |        |
|-----------|--------|------|--------|
| Locations | Users  | CCTV | Others |
| S Martin  | 150    |      |        |
|           |        |      |        |

# > User need to click on Brand and Label Transfer /skip Tasks sub tab as shown below

| Department of State Taxes and Excise<br>Government of Himachal Pradesh |                                                                                                    |  |  |  |  |  |
|------------------------------------------------------------------------|----------------------------------------------------------------------------------------------------|--|--|--|--|--|
| Government of Himachal Pradesh                                         | Q Others > Support >                                                                                                    |  |  |  |  |  |
|                                                                        | License Modification Task Transfer<br>Lease License Task Transfer<br>License Renewal Notification Configuration<br>Notification Configration<br>Add Circular<br>L1-BB to L1-BIO Maping<br>Permit Extension Process |  |  |  |  |  |

➢ For example: if you want to transfer the pending task from DC\_UNA to another DC\_UNA2 (of same location) then select start date & enter the Acknowledgment number of which application you want to transfer as shown below.

| Government of H                                                                                                    | wachal Pradesh                                                                                                    | 🐻 Support ~                                                              |                                                                                                    |                       |                                                                                                    | Session Time Leit : 59:57                                   |
|----------------------------------------------------------------------------------------------------|----------------------------------------------------------------------------------------------------|--------------------------------------------------------------------------|----------------------------------------------------------------------------------------------------|-----------------------|----------------------------------------------------------------------------------------------------|-------------------------------------------------------------|
| BRAND & LABEL TASK                                                                                                    | TRANSFER/SKIP APPLICATIO                                                                                                    | DN                                                                       |                                                                                                    |                       | Brand/La                                                                                                    | bel Registration » Brand & Label Task Transfer/Ski          |
|                                                                                                    |                                                                                                    |                                                                          |                                                                                                    |                       | Start Date 🗎 19-Dec-2023                                                                                       | End Date 19-Dec-2023                                        |
| 10 *                                                                                                    |                                                                                                    |                                                                          |                                                                                                    |                       |                                                                                                    | Search:                                                     |
| S.No Application Id                                                                                                    | Application Type                                                                                                    | Applicant Name                                                           | Date & Time of Application                                                                                                    | Application Forwarded | Application Pending With<br>ISHU (Deputy Commissioner)                                                         | Action<br>Transfer/Skin Task                                |
| Then                                                                                                    | user need to                                                                                                    | click on Tı                                                              | ransfer /Skip                                                                                                    | Task butte            | on as shown a                                                                                                  | bove figure.                                                |
| Then                                                                                                    | user need to                                                                                                    | click on Tı                                                              | ransfer /Skip                                                                                                    | Fask butte            | on as shown a                                                                                                  | bove figure.                                                |
| Then<br>9 State 2 Zimbra Index 2 the<br>9 Department of S<br>Government of Him                                                                                                    | user need to                                                                                                    | click on Ti                                                              | ransfer /Skip '                                                                                                    | Task butte            | on as shown a                                                                                                  | bove figure.                                                |
| gated 2 Zinters lobor 2 in<br>Department of S<br>Government of Him<br>CCCTV V © Location V                                                                                                    | central Application                                                                                                    | click on Tr<br>Tran                                                      | sfer/Skip Brand and Label                                                                                                    | Task butte            | on as shown a                                                                                                  | bove figure.<br>Doc<br>Session Time Laft : 59:46 🏔 🆋 19: 46 |
| State 2 Zimbre lobe: 2 to the formation of Signature of Him CCTV () Caratteen of Him CCTV () Caratteen of Him CCTV () Car | Image: Image: |                                                                          | sfer/Skip Brand and Label                                                                                                    | Task butte            | on as shown a                                                                                                  | bove figure.                                                |
| Department of S<br>Government of Him<br>CCTV V O Leader V                                                                                                    | E Gettal Application (2) QC<br>tate Taxes and Excise<br>achal Pradesh<br>(2) Uters (Q) Others (C)<br>CANNSFER/SKIP APPLICATION                                                                                                    | click on Tr<br>Tran                                                      | sfer/Skip Brand and Label                                                                                                    | Task butte            | Drn as shown a<br>Brand Tabe                                                                                   | bove figure.                                                |
| State Zower letter                                                                                                    | Lansfer/skip Application                                                                                                    | click on Tr<br>Support Tran<br>Action                                    | sfer/Skip Brand and Label                                                                                                    | Task butte            | on as shown a<br>Brand Lab<br>Stert Date 📔 19-Dec-2023                                                         | bove figure.                                                |
| Stated Zenters lober In Control of Signature of Signature | auser need to                                                                                                    | click on Tr<br>Tran<br>Support Carter<br>Applicant Name<br>MARS BOTTLERS | sfer/Skip Brand and Label.                                                                                                    | Task butte            | Drn as shown a<br>Brand Laba<br>Start Date 19-Dec-2023<br>Application Pending With<br>JSEU (Deputy Commission) | bove figure.                                                |
| Application 1d                                                                                                    | LANSFER/SKIP APPLICATION                                                                                                    | click on Tr<br>Tran<br>Support<br>Applicant Name<br>MARS BOTTLERS        | sfer/Skip Brand and Label .<br>sfer/Skip Brand and Label .<br>a<br>-edet-<br>Bate & Time of Application<br>10 Die 2023 14-08-33 PM | Task butte            | Den as shown a<br>Bread Zabi<br>Start Date (1) Depet Commissioner)                                             | bove figure.                                                |

on Transfer Task button.

- After click on the Transfer task option below page will be display.
- > Need to choose the Another Deputy Commissioner under Name drop down

|                                                                                                    | - R Users - Q Others - B Support -                                                                                                    | Action Transfer                                                                                                    | and Label Application ×                                                                                                    | -                                                                            | Session Time Left : 59:36                                                                                                    |
|----------------------------------------------------------------------------------------------------|----------------------------------------------------------------------------------------------------|----------------------------------------------------------------------------------------------------|----------------------------------------------------------------------------------------------------|------------------------------------------------------------------------------|----------------------------------------------------------------------------------------------------|
|                                                                                                    | RANSFER/SKIP APPLICATION                                                                                                    | Location                                                                                                    | TAGE T                                                                                                    | Brand/Lal                                                                    | bel Registration > Brand & Label Task ?                                                                                                    |
|                                                                                                    |                                                                                                    | Designation Denuty (                                                                                               | Commissioner                                                                                                    | Data 2023                                                                    | Fud Data (10 Dec 2003                                                                                                    |
|                                                                                                    |                                                                                                    | Name Vinod Si                                                                                                    | ingh                                                                                                    | Date 19-Dec-2023                                                             | End Date 19-Dec-2023                                                                                                    |
| Augleutie Type       Augleutie Type       Augleutie Type       Augleutie Type       Augleutie Type       Augleutie Type       Type                                                                                                    |                                                                                                    | Status                                                                                                    |                                                                                                    |                                                                              | Search:                                                                                                    |
| Note thank Reportions       Added Bright State         Restarting of State       Last and Lick on submit button.         State       Canadia         Image: State       State         Added Problem       State         Image: State       State         Image: State       State                                                                                                    | Application Type Applicant Na                                                                                                    | Upload file                                                                                                    | ngh                                                                                                    | Application Pending With                                                     | Action                                                                                                    |
|                                                                                                    | New Brand Registration MARS BOTT                                                                                                    | Remarks*                                                                                                    | ISFSFS                                                                                                    | ISHU (Deputy Commissioner)                                                   | Transfer/Skip Ta                                                                                                    |
|                                                                                                    |                                                                                                    |                                                                                                    |                                                                                                    |                                                                              | P                                                                                                    |
| State       Cut                                                                                                    |                                                                                                    |                                                                                                    |                                                                                                    | -                                                                            |                                                                                                    |
| The set of the set of the set                                                                                                    |                                                                                                    |                                                                                                    | Submit Cancel                                                                                                    |                                                                              |                                                                                                    |
| The will will of the time time time time time time time tim                                                                                                    |                                                                                                    |                                                                                                    |                                                                                                    |                                                                              |                                                                                                    |
| Enter the remarks and click on submit button.                                                                                                    |                                                                                                    |                                                                                                    |                                                                                                    |                                                                              |                                                                                                    |
|                                                                                                    |                                                                                                    |                                                                                                    |                                                                                                    |                                                                              |                                                                                                    |
| The will will on the one of winning with a will be the one of winning with a will be the one of winning with a will be the one of winning with a will be the one of winning with a will be the one of winning with a will be the one of winning with a will be the one of winning with a will be the one of winning with a will be the one of winning with a will be the one of winning with a with one of winning with a with a with a with a                                                                                                    |                                                                                                    |                                                                                                    |                                                                                                    |                                                                              |                                                                                                    |
| The will will on the one of winning will be the one of winning will be t                                                                                                    |                                                                                                    |                                                                                                    |                                                                                                    |                                                                              |                                                                                                    |
| The with one of the contrast of the contrast of the contras                                                                                                    |                                                                                                    |                                                                                                    |                                                                                                    |                                                                              |                                                                                                    |
| The till will of the set of the set of th                                                                                                    |                                                                                                    |                                                                                                    |                                                                                                    |                                                                              |                                                                                                    |
| The till will of the till of the till o                                                                                                    |                                                                                                    |                                                                                                    |                                                                                                    |                                                                              |                                                                                                    |
| The ville of the construction of the construction of the constr                                                                                                    |                                                                                                    |                                                                                                    |                                                                                                    |                                                                              |                                                                                                    |
| The ville ville of the construction is the construction of the viele of the viele of the viel                                                                                                    |                                                                                                    |                                                                                                    |                                                                                                    |                                                                              |                                                                                                    |
| Enter the remarks and click on submit button.                                                                                                    |                                                                                                    |                                                                                                    |                                                                                                    |                                                                              |                                                                                                    |
| The the term and the term and the term of the term of term of the term of term of                                                                                                  | Enter the remarks a                                                                                                    | nd click on sul                                                                                                    | mit hutton                                                                                                    |                                                                              |                                                                                                    |
| Department of Sinte Taxes and Excise         Covernment of Himschal Pradesh         V © Loastin © (), Uur © Other © Support         V © Loastin © (), Uur © Other © Support         V © Loastin © (), Uur © Other © Support         V © Loastin © (), Uur © Other © Support         V © Loastin © (), Uur © Other © Support         V © Loastin © (), Uur © Other © Support         V © Loastin © (), Uur © Other © Support         V © Loastin © (), Uur © Other © Support         V © Loastin © (), Uur © Other © Support         V © Loastin © (), Uur © Other © Other © Support         V © Loastin © (), Uur © Other © Other © Support         V © Loastin © (), Uur © Other © Other © Support         V © Loastin © (), Uur © Other © Other © Support         V © Loastin © (), Uur © Other © Other © Support         V © Loastin © (), Uur © Other © Other © Other © Other © Other © Other © Other © (), Uur © Other © Other © (), Uur © Other © Other © (), Uur © Other © (), Uur © Other © (), Uur © Other © (), Uur © Other © (), Uur © Other © (), Uur © (), Uur © (                                                                                                    | Enter the remarks a                                                                                                    | nd chek on su                                                                                                    | JIIII DULLOII.                                                                                                    |                                                                              |                                                                                                    |
| Department of State Taxes and Excise   Coverament of Himachal Pradesis     TIN © Location © @ Uber © @ Uber © @ Support     A Label L TASK TRANSFERSKIP APPLICATION     Department of Himachal Registration     Tomase     Depart Commissioner     Depart Commissioner     Tomase     Tomase     Tom                                                                                                    |                                                                                                    |                                                                                                    |                                                                                                    |                                                                              |                                                                                                    |
| Department of State Taxes and Excise     Covernment of Hanachal Pradedi     Two Classifier Query Control State Taxes and Excise     Transfer/Skip Brand and Label Application     Artise   Transfer/Skip Brand and Label Application     Artise   Transfer/Skip Brand and Label Application     Artise   Transfer/Skip Brand and Label Application     Artise   Transfer/Skip Brand and Label Application     Artise   Transfer/Skip Brand and Label Application     Artise   Transfer/Skip Brand and Label Application     Artise   Transfer/Skip Brand and Label Application     Artise   Transfer/Skip Brand and Label Application   Transfer/Skip Brand and Label Application     Transfer/Skip Brand and Label Application     Transfer/Skip Brand and Label Application     Transfer/Skip Brand and Label Application     Transfer/Skip Brand and Label Application     Transfer/Skip Brand and Label Application     Transfer/Skip Brand and Label Application     Transfer/Skip Brand and Label Application     Transfer/Skip Brand and Label Application     Transfer/Skip Brand and Label Application     Transfer/Skip Brand and Label Application     Transfer/Skip Brand and Label Application     Transfer/Skip Brand and Label Application     Transfer/Sk                                                                                                    |                                                                                                    |                                                                                                    |                                                                                                    |                                                                              |                                                                                                    |
| Department of State Taxes and Excise   Coverancest of Himachal Prodest   Transfer/Skip Brand and Label Application A placetion Taxes TRANSFER Skip Application Type Application Type </th <th></th> <th></th> <th></th> <th></th> <th></th>                                                                                                    |                                                                                                    |                                                                                                    |                                                                                                    |                                                                              |                                                                                                    |
| Department of State Taxes and Excise   Coverament of Himachal Pradesh   Transfer/Skip Brand and Label Application   X   A LABEL TASK TRANSFERSKIP APPLICATION   Transfer/Skip Brand and Label Application   V   Application 16   Application 17   Marks Borni   73   The Brand Registration   Marks Borni   Transfer/Skip Commission   Nakes   Marks Borni   Transfer/Skip Commission   Nakes   Transfer/Skip Commission   Nakes   Transfer/Skip Brand and Label Application   ×   Transfer/Skip Brand and Label Application   ×   Application 16   Application 17   New Brand Registration   Transfer/Skip Brand and Label Application   ×   Application 16   Application 73   Transfer/Skip Brand and Label Application   Nakes   Batter   Designation   Transfer/Skip Brand and Label Application   Transfer/Skip Brand and Label Application   *   Application 16   Application 73   Transfer/Skip Brand and Label Application Transfer/Skip Brand and Label Application Transfer/Skip Brand All Transfer/Skip Brand All Transfer/Skip Brand All Transfer/Skip Brand All Transfer/Skip Brand All Transfer/Skip Brand All Transfer/Skip Brand All Transfer/Skip Brand All Transfer/Skip Brand All Transfer/Skip Brand All Transfer/Skip Brand All Transfer/Skip Brand All Transfe                                                                                                    |                                                                                                    |                                                                                                    |                                                                                                    |                                                                              |                                                                                                    |
| Government of Himschards       Support         Covernment of Himschards       Covernment of Himschards         CIV       Leastina       R. Lier V       Others V       Support         VD & LABEL TASK TRANSFER/SKIP APPLICATION       Katina       Image: Support       Name         Application Id       Application Type       Application       Designation         738       New Brand Registration       MARS BOTTH       Submit       Cased         Statistic       Cased       Displaceton       ISRU (Deputy Commissioner)       Transfer                                                                                                    |                                                                                                    |                                                                                                    |                                                                                                    |                                                                              |                                                                                                    |
| Transfer/Skip Brand and Label Application ×<br>Transfer/Skip Brand and Label Application ×<br>Transfer/Skip Brand Application ×<br>Transfer/Skip Brand Application ×<br>Transfer/Skip Brand Application ×<br>Transfer/Skip Brand Application ×<br>Transfer/Skip Brand Application ×<br>Transfer/Skip Brand Application ×<br>Transfer/Skip Brand Application ×<br>Transfer/Skip Brand Application ×<br>Transfer/Skip Brand Application ×<br>Transfer/Skip Brand Application ×<br>Transfer/Skip Brand Application ×<br>Transfer/Skip Brand Application ×<br>Transfer/Skip Brand Application ×<br>Transfer/Skip Br | Department of State Taxes and Excise                                                                                                    |                                                                                                    |                                                                                                    |                                                                              |                                                                                                    |
| X. Uv C. Location     A. BELL TASK TRANSFER SKIP APPLICATION     Deignation     Deignation     Application Id     Application Id     Application Id     Application Id     Application Registration:     MARS BOTTL     Status     Encured     Status     Forcurd     Vipland file     Encured     Status     Status <th>Department of State Taxes and Excise<br/>Government of Himachal Pradesh</th> <th>_</th> <th></th> <th></th> <th>Session Time Left : 59:31</th>                                                                                                    | Department of State Taxes and Excise<br>Government of Himachal Pradesh                                                                                                    | _                                                                                                    |                                                                                                    |                                                                              | Session Time Left : 59:31                                                                                                    |
| A crisis   Periparise   Application 1d   Application Type   Application   MARS BOTTLI   Used file   Description   Submit   Cancel                                                                                                    | Department of State Taxes and Excise<br>Government of Himachal Pradesh                                                                                                    | Transfer/                                                                                                    | Skip Brand and Label Application                                                                                                    | ×                                                                            | Session Time Left : 59:31                                                                                                    |
| V & LABEL TASK TRANSFER/SKIP APPLICATION         Image: Application Id         Application Id                                                                                                    | Department of State Taxes and Excise<br>Government of Himachal Pradesh                                                                                                    | Transfer/                                                                                                    | Skip Brand and Label Application                                                                                                    | ×                                                                            | Setsion Time Left : 59:31                                                                                                    |
| International restriction restriction       Loginal       District of FICE       Image: Commissioner       Image: Commissioner       Image: Commission                                                                                                    | Department of State Taxes and Excise<br>Government of Himachal Pradesh<br>CCTV v ③ Location v 祭, Users v Q Others v                                                                                                    | Support V                                                                                                    | Skip Brand and Label Application                                                                                                    | ×                                                                            | Session Time Left : 59:31                                                                                                    |
| Designation       Designation         Application Id       Application Type         Application Id       Application         738       New Brand Registration         MARS BOTTLE       Image: Statement         Classed       ISHU (Deputy Commissioner)         Transfer         Oki       Image: Statement         Submit       Cancel                                                                                                    | Department of State Taxes and Excise<br>Government of Himachal Pradesh                                                                                                    | Support V<br>Action                                                                                                | Skip Brand and Label Application                                                                                                    | ×                                                                            | Sersion Time Left : 59:31<br>Brand/Label Reststration > Brand & Lab                                                                                                    |
| Mare       HARISHISTSF         Application Type       Application         738       New Brand Registration         MARS BOTTE       Upload file         Emarks*       OK         Status       Cased                                                                                                    | Department of State Taxes and Excise<br>Government of Himachal Pradesh<br>ECTV V O Location V R, Users V Q Others V<br>VD & LABEL TASK TRANSFER/SKIP APPLICATION                                                                                                    | Support > Action<br>N Location                                                                                     | Skip Brand and Label Application<br>Transfer Task *<br>DISTRICT OFFICE *                                                                                                    | ×                                                                            | Session Time Left : 59:31<br>BrandTabel Registration > Brand & Lat                                                                                                    |
| Application Id       Application Type       Application Type       Application Ponding With       Action         738       New Brand Registration       MARS BOTTLE       Emons       OK       Emons       Emons       Transfer         0K       Stability       Cancel       OK       Emons       Cancel       Emons       Emons                                                                                                    | Department of State Taxes and Excise<br>Government of Himachal Pradesh<br>CCTV - O Location - Provide States - Q Others -<br>ND & LABEL TASK TRANSFER/SKIP APPLICATION                                                                                                    | Support ><br>N<br>Designation                                                                                      | Skip Brand and Label Application           Transfer Task         *           DISTRICT OFFICE         *           Desury Commissioner         *                                                                                                    | ×                                                                            | Session Time Left : 59:31<br>Brend/Label Registration -> Brand & Lab                                                                                                    |
| Application Id       Application Type       Application Name         738       New Brand Registration       MARS BOTTLE         Upload file       Upload file         Status       Cancel                                                                                                    | Department of State Taxes and Excise<br>Government of Himachal Pradesh<br>XCTV - O Location - , , Users - Q Others -<br>YD & LABEL TASK TRANSFER SKIP APPLICATION                                                                                                    | Support ~<br>N Location<br>Designation                                                                             | Skip Brand and Label Application<br>Transfer Task *<br>DISTRICT OFFICE *<br>Deputy Commissioner *                                                                                                    | X<br>Date 19-Dec-2023                                                        | Session Time Left : 59:31<br>Brand Label Registration > Brand & Lab<br>End Date (19-Dec-)                                                                                                    |
| Application Id       Application Type       Application Xna         738       New Brand Registration       MARS BOTTLE         Uplaad file       Image: State Indext       ISHU (Deputy Commissioner)         Image: State Indext       Image: State Indext       Image: State Indext         Submit       Cancel       Image: State Indext       Image: State Indext                                                                                                    | Department of State Taxes and Excise<br>Government of Himachal Pradesh<br>CTV - O Location - R Users - Q Others -<br>VD & LABEL TASK TRANSFER/SKIP APPLICATION                                                                                                    | Support V<br>N<br>Location<br>Designation<br>Name                                                                  | Skip Brand and Label Application           Transfer Task         *           DISTRICT OFFICE         *           Deputy Commissioner         *           HARISHSFSFS         *                                                                                                    | X<br>Date 19-Dec 2023                                                        | Session Time Left : 59:31<br>Brand/Label Registration > Brand & Lat<br>End Date (19. Dec-2)<br>Sear                                                                                                    |
|                                                                                                    | Department of State Taxes and Excise<br>Government of Himachal Pradesh<br>CTV V O Location V R, Users V Q Others V<br>VD & LABEL TASK TRANSFER/SKIP APPLICATION                                                                                                    | Support  Action Location Designation Name Status                                                                   | Skip Brand and Label Application Transfer Task  DISTRICT OFFICE  Deputy Commissioner  HARISHSFSFS  Forward                                                                                                    | X<br>Date 19-Dec-2023                                                        | Senion Time Left : 59:31 Brand/Label Registration > Brand & Lat Data 💼 19:Dec2 Sear                                                                                                    |
|                                                                                                    | Department of State Taxes and Excise<br>Government of Himachal Pradesh<br>CTV O Location C, Users O Others O<br>ND & LABEL TASK TRANSFER/SKIP APPLICATION                                                                                                    | Support  Action Action Location Designation Name Applicant Nam                                                     | Skip Brand and Label Application<br>Transfer Task *<br>DISTRICT OFFICE *<br>Deputy Commissioner *<br>HARISHSFSFS *<br>Forward *                                                                                                    | X<br>Date 19-Dec-3023<br>Application Pending                                 | Session Time Left : 59:31<br>Brand/Label Registration > Brand & Lat<br>End Date 10:Dec:2<br>Sear<br>With Action                                                                                                    |
|                                                                                                    | Department of State Taxes and Excise<br>Government of Himachal Pradesh<br>XCTV V O Location A Contract of A Contract of                                                                                                    | Support > Artion<br>N Location<br>Designation<br>Name<br>Applicant Nam<br>MARS BOITLE                              | Skip Brand and Label Application<br>Transfer Task    Transfer Task                                                                                                    | X<br>Date 19-Dec-2023<br>Application Pending<br>ISHU (Decory Comm            | Session Time Left : 59:31 BrandTabel Registration > Brand & Lab End Date 19:Dec-20 Searc (With Action Histogore) Transford                                                                                                    |
|                                                                                                    | Department of State Taxes and Excise<br>Government of Himachal Pradesh<br>CIV × O Location × C O Others ×<br>VD & LABEL TASK TRANSFER/SKIP APPLICATION<br>Application 1d Application Type<br>738 New Brand Registration                                                                                                    | Support  Support Action Location Designation Name Applicant Nam MARS BOTTLE Remarks*                               | Skip Brand and Label Application Transfer Task  Transfer Task  DISTRICT OFFICE  HARISHSFSF  HARISHSFSFS  HARISHSFSFS  Forward  Kit                                                                                                    | X<br>Date 19-Dec-2023<br>Application Pending<br>ISHU (Deputy Comm            | Session Time Left : 59:31<br>Brand/Label Registration > Brand & Lab<br>End Date 19:Dec-20<br>Searc<br>(With Action<br>issioner) Transfer                                                                                                    |
|                                                                                                    | Department of State Taxes and Excise<br>Government of Himachal Pradesh<br>CCTV V O Location V O, Users V Q Others V<br>VD & LABEL TASK TRANSFER/SKIP APPLICATION<br>Application 1d Application Type<br>735 New Brand Registration                                                                                                    | Support  Action Location Designation Name Applicant Name MARS BOTTLE Remarks*                                      | Skip Brand and Label Application<br>Transfer Task                                                                                                    | X<br>Date 19-Dec 2023<br>Application Pending<br>ISHU (Deputy Comm            | Senion Time Left : 59:31  Brand/Label Registration > Brand & Lat  End Date 11:00c-2  Saar  (With Action  issiconer) Transfer                                                                                                    |
|                                                                                                    | Department of State Taxes and Excise<br>Government of Himachal Pradesh<br>CTV © Location © C Users © Others ~<br>ND & LABEL TASK TRANSFER/SKIP APPLICATIO<br>~<br>Application Id Application Type<br>738 New Brand Registration                                                                                                    | Support  Support  Action  Action  Location  Designation  Name  Applicant Name  MARS BOTTLE  Remarks*               | Skip Brand and Label Application<br>Transfer Task                                                                                                    | X<br>Date 19-Dec-2023<br>Application Pending<br>ISHU (Deputy Comm            | Section Time Left : 59:31<br>Breand/Label Registration > Brand & Lab<br>End Date 19-Dec: 21<br>Sector<br>(With Action<br>issioner) Transfer                                                                                                    |
|                                                                                                    | Department of State Taxes and Excise<br>Government of Himachal Pradesh<br>CIV Control Control Cont                                                                                                    | Support V<br>N<br>Action<br>Location<br>Designation<br>Name<br>Status<br>Capbicant Nam<br>MARS BOTTLE<br>Remarks*  | Skip Brand and Label Application<br>Transfer Task                                                                                                    | X<br>Date 19-Dec-2023<br>Application Pending<br>ISHU (Deputy Comm            | Session Time Left : 59:31 Brand Tabel Registration > Brand & Lab End Date 19:Dec:20 Searc (With Action issioner) Transferr                                                                                                    |
|                                                                                                    | Department of State Taxes and Excise<br>Government of Himachal Pradesh<br>ECTV O Lecation Production<br>VD & LABEL TASK TRANSFER/SKIP APPLICATIO<br>Application Id Application Type<br>733 New Brand Registration                                                                                                    | Support Cartinon<br>N Location<br>Designation<br>Name<br>Applicant Name<br>MARS BOTTLE<br>Remarks*                 | Skip Brand and Label Application<br>Transfer Task *<br>DISTRICT OFFICE *<br>Deputy Commissioner *<br>HARISHISTSFS *<br>Forward *<br>OK<br>Submit                                                                                                    | X Date 19-Dec-2023 Application Pending ISHU (Deputy Const                    | Serion Time Left : 59:31  Brand/Table Registration > Brand & Lal  End Date  19:Dec2  Sear  (With Action  iissioner) Transfer                                                                                                    |
|                                                                                                    | Department of State Taxes and Excise<br>Government of Himachal Pradesh<br>ECTV O Location O R, Esers O O Others O<br>D & LABEL TASK TRANSFER/SKIP APPLICATIO<br>Application Id Application Type<br>738 New Brand Registration                                                                                                    | Support N Action Location Designation Name Status Upload file Remarks*                                             | Skip Brand and Label Application<br>Transfer Task                                                                                                    | X<br>Date 19-Dec-3023<br>Application Pending<br>ISHU (Deputy Comm            | Sesion Time Left : 59:34 Brand/Labol Registration > Brand & Lat End Date  19:Dec:2 Sear (With Action issioner) Transfer                                                                                                    |
|                                                                                                    | Department of State Taxes and Excise<br>Government of Himachal Pradesh<br>CTV © Leasion P, Ever © Q Other ~<br>YD & LABEL TASK TRANSFER/SKIP APPLICATIO<br>Application Id Application Type<br>738 New Brand Registration                                                                                                    | Support V<br>N<br>Action<br>Location<br>Designation<br>Name<br>Status<br>Applicant Name<br>MARS BOTTLE<br>Remarks* | Skip Brand and Label Application Transfer Task  Transfer Task  Deputy Commissioner  HARISHSFSFS  Forward  Kanada  Kanada  Kana | X<br>Date 19-Dec-2023<br>Application Pending<br>ISHU (Deputy Count           | Section Time Left : 59:31<br>Brand Tabel Registration > Brand & Lab<br>End Date 19-Dec:20<br>Searc<br>(With Action<br>issioner) Transfer                                                                                                    |
|                                                                                                    | Department of State Taxes and Excise<br>Government of Himachal Pradesh<br>CTV Collection Caston Collection<br>VD & LABEL TASK TRANSFER SKIP APPLICATIO<br>Application Id Application Type<br>738 New Brand Registration                                                                                                    | Support  Support  Action Location Designation Name Status Upload file Remarks*                                     | Skip Brand and Label Application<br>Transfer Task *<br>DSTRICT OFFICE *<br>Deputy Commissioner *<br>HARISHSFSFS *<br>Forward *<br>OK<br>Submit (                                                                                                    | X Date 19-Dec-2023 Application Pending ISHU (Deputy Comm                     | Sesion Time Left : 59:3<br>Brand/Label Registration > Brand & Lab<br>End Date  19-De-24<br>Seare<br>(With Action<br>Issioner) Transfer                                                                                                    |
|                                                                                                    | Department of State Taxes and Excise<br>Government of Himachal Pradesh<br>CTV O Location P R, Users O O Others O<br>D & LABEL TASK TRANSFER/SKIP APPLICATIO<br>Application Id Application Type<br>738 New Brand Registration                                                                                                    | Support  Action Location Designation Name Status Upload file Remarks*                                              | Skip Brand and Label Application<br>Transfer Tak                                                                                                    | X<br>Date 19-Dec-3023<br>Application Pending<br>ISHU (Deputy Comm            | Senion Time Left : 59:31  Brand/Labol Registration > Brand & Lab  End Date 19:20e:37  Seare (With Action issioner) Transfer                                                                                                    |
|                                                                                                    | Department of State Taxes and Excise<br>Covernment of Himachal Pradesh<br>CTV O location Production<br>D & LABEL TASK TRANSFER/SKIP APPLICATIO<br>Application Id Application Type<br>738 New Brand Registration                                                                                                    | Support Action<br>N<br>Action<br>Location<br>Designation<br>Name<br>Status<br>MARS BOTTLE<br>Remarks*              | Skip Brand and Label Application<br>Transfer Task                                                                                                    | X Date 19-Dec-2023 Application Pending ISHU (Deputy Comm                     | Section Time Left : 59:31 Brand Table Registration > Brand & Lab Date 19-Dec:20 Sect (With Action issioner) Transfer                                                                                                    |
|                                                                                                    | Department of State Taxes and Excise<br>Government of Himachal Pradesh<br>CTV V O Location V C Uters V Q Others V<br>VD & LABEL TASK TRANSFER SKIP APPLICATIO<br>Application Id Application Type<br>738 New Brand Registration                                                                                                    | Support  Support Support Support Action Location Designation Name Status Upload file Remarks*                      | Skip Brand and Label Application                                                                                                    | Cancel                                                                       | Sersion Time Left : 59:31                                                                                                    |
|                                                                                                    | Department of State Taxes and Excise<br>Government of Himachal Pradesh<br>ECTV O Location P PLOATIO<br>D & LABEL TASK TRANSFER/SKIP APPLICATIO<br>Application Id Application Type<br>738 New Brand Registration                                                                                                    | Support Carton Location<br>N Location<br>Designation<br>Name<br>Status<br>Upload file<br>Remarks*                  | Skip Brand and Label Application<br>Transfer Tak                                                                                                    | X Date 19-Dec-2023 Application Pending ISHU (Deputy Count                    | Senion Time Left : 59:31                                                                                                    |
|                                                                                                    | Department of State Taxes and Excise<br>Government of Himschal Pradesh                                                                                                    | Support N<br>Action<br>Location<br>Designation<br>Name<br>Status<br>Upload file<br>Remarks*                        | Skip Brand and Label Application                                                                                                    | X<br>Date 19-Dec-2023<br>Application Pending<br>ISHU (Deputy Count<br>Cancel | Senion Time Left : 59:31 Breand/Label Registration > Breand & Lab End Date  in 19-Dec:20 Sear (With Action inscioner) Transfer                                                                                                    |
|                                                                                                    | Department of State Taxes and Excise<br>Government of Himschal Pradesh<br>ZUV Colocation Color Color<br>VD & LABEL TASK TRANSFER/SKIP APPLICATIO<br>Color<br>Color<br>Co | Support  Support Support Support Action Location Designation Name Status Upload file Remarks*                      | Skip Brand and Label Application                                                                                                    | X Date 19-Dec-2023 Application Pending ISHU (Deputy Count                    | Session Time Left : 59:31<br>Brand Tabel Registration > Brand & Lab<br>End Date 10:20e-20<br>Searc<br>(With Action<br>aissioner) Transfer                                                                                                    |
|                                                                                                    | Department of State Taxes and Excise<br>Government of Himschal Pradesh<br>CUTV OLecation PROFERSKIP APPLICATIO<br>UD & LABEL TASK TRANSFERSKIP APPLICATIO<br>Application Id Application Type<br>738 New Brand Registration                                                                                                    | Support Carton<br>N<br>Action<br>Location<br>Designation<br>Name<br>Status<br>Upload file<br>Remarks*              | Skip Brand and Label Application<br>Transfer Task                                                                                                    | X Date 19-Dec 2023 Application Pending ISHU (Deputy Comm                     | Senion Time Left : 59:31  Reand/Labet Registration > Brand & Lab  Ind Date  Ind Date Ind Date Ind Ind Ind Ind Ind Ind Ind Ind Ind Ind Ind Ind Ind Ind Ind Ind Ind Ind Ind Ind Ind Ind Ind Ind Ind Ind Ind Ind Ind Ind Ind Ind |

> Click on the ok button on the confirmation pop up message.

|                                                                                  | Transfer/Skip         | Brand and Label Appl                | ication ×             | Ses                                                                       | sion Time Left : 59                                     |  |  |
|----------------------------------------------------------------------------------|-----------------------|-------------------------------------|-----------------------|---------------------------------------------------------------------------|---------------------------------------------------------|--|--|
| ✓ Q Others ✓ B Support ✓ KIP APPLICATION                                         | Action<br>Location    | Transfer Task                       | *                     | Brand/Label Regi                                                          | stration > Brand (                                      |  |  |
|                                                                                  | Designation           | Deputy Commissioner                 | •                     | Date 19-Dec-2023 End                                                      | Date 19-1                                               |  |  |
| on Type Applicant Name                                                           | Status                | HARISHSFSFS                         | *                     | Application Pending With                                                  | Action                                                  |  |  |
| td Registration MARS BOTTLE                                                      | Upload file<br>Remark | Browse No file selected.            | _                     | ISHU (Deputy Commissioner)                                                | Tra                                                     |  |  |
|                                                                                  | Are you su            | rre you want to perform the action? | Cancel                |                                                                           |                                                         |  |  |
| L.                                                                               |                       | _                                   | cel                   | J                                                                         |                                                         |  |  |
|                                                                                  |                       |                                     |                       |                                                                           |                                                         |  |  |
|                                                                                  |                       |                                     |                       |                                                                           |                                                         |  |  |
|                                                                                  |                       |                                     |                       |                                                                           |                                                         |  |  |
| Task transferred<br>figure                                                       | to selecte            | d officer with ac                   | knowledgn             | nent number as show                                                       | wn below                                                |  |  |
| inguloi                                                                          |                       |                                     |                       |                                                                           |                                                         |  |  |
| Department of State Taxes and Excise                                             |                       |                                     |                       | Section Time Left                                                         | 50-56 <b>a</b> are admin (1                             |  |  |
| Government of Himachal Pradesh                                                   | s ~ 🛃 Support ~       |                                     |                       |                                                                           |                                                         |  |  |
| BRAND & LABEL TASK TRANSFER/SKIP APPLIC.                                         | ATION                 |                                     | s                     | Brand/Label Registration > Brand/Label Registration > Brand Rate Date 📋 1 | ad & Label Task Transfer/Skip Applicatie<br>19-Dec-2023 |  |  |
| 10 •<br>S.No • Application Id Application Type                                   | Applicant Name        | Date & Time of Application          | Status                | Application Pending With Act                                              | Search:                                                 |  |  |
| 1 738 New Brand Registration                                                     | MARS BOTTLERS         | 19 Dec 2023 14:08:33 PM             | Application Forwarded | HARISH(Deputy Commissioner)                                               | Fransfer/Skip Task Previous Next                        |  |  |
|                                                                                  |                       |                                     |                       |                                                                           |                                                         |  |  |
| > For Label Registration Transfer task process is same as like Transfer of Brand |                       |                                     |                       |                                                                           |                                                         |  |  |
| Registration.                                                                    |                       |                                     |                       |                                                                           |                                                         |  |  |
| Thank You                                                                        |                       |                                     |                       |                                                                           |                                                         |  |  |
|                                                                                  |                       |                                     |                       |                                                                           |                                                         |  |  |
|                                                                                  |                       |                                     |                       |                                                                           |                                                         |  |  |